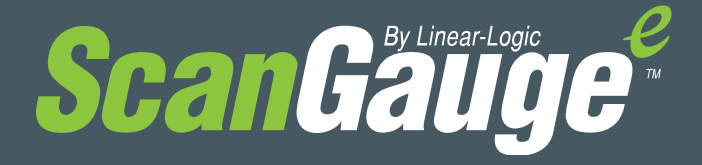

www.ScanGauge.com

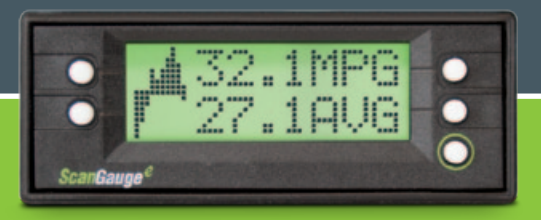

# **Quick Start Guide**

Plugs into the diagnostic connector already built into all 1996 or newer cars and light trucks.

# 1) Quick Start Installation

#### 1. Locate the OBDII connector.

This connector is normally located under the dash on either side of the steering column

#### Locate a place for the ScanGauge.

You can use the sticky-back Velcro® supplied with the ScanGauge to attach it to the location you have chosen.

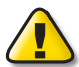

DO NOT mount the ScanGauge over an air bag cover where it could be propelled by a deploying airbag.

#### 2. Route the cable.

Route the cable from the OBDII connector and plug the small end of the cable into the back or side of the ScanGauge.

#### 3. Turn the vehicle on.

Start your vehicle or turn the ignition to the ON position.

#### 4. Plug the ScanGauge plug into the OBDII socket.

Once connected with the vehicle running or the ignition in the ON position, your ScanGauge will display the Connecting Screen, and then switch to the Home Screen.

When the Home Screen is displayed, your ScanGauge is connected and has established communication with your vehicle's computer.

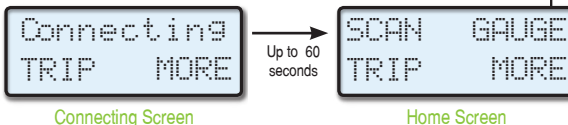

#### 5. Proceed to set up.

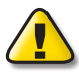

If it does not stop saying "Connecting" or the screen goes blank after 60 seconds, refer to Troubleshooting section in the ScanGauge User Manual.

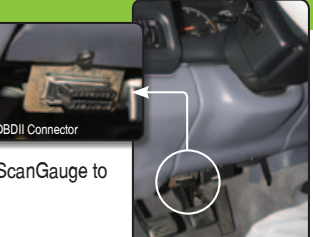

Typical OBDII Connector location

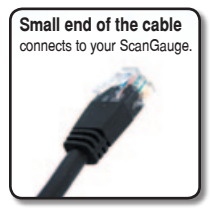

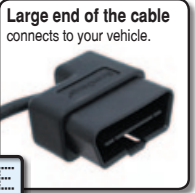

### ScanGauge Layout

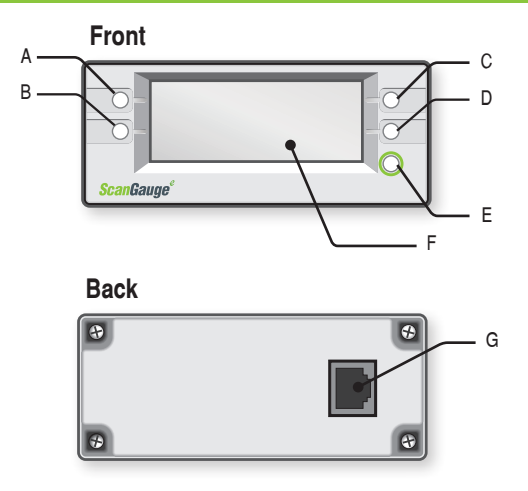

- A. Function/Selection Button
- B. Function/Selection Button
- C. Function/Selection Button
- D. Function/Selection Button

- E. Home Button
- F. LCD Display Screen
- G OBDII Connection Plug

### **Package Contents**

- ScanGauge
- 6-ft OBDII Cable
- Velcro<sup>®</sup> Strips

- User Manual
- Quick Start Guide

### 2) Set Up Your ScanGauge

**HOME Screen** You new ScanGauge must first be set up so that it may report CAN GALIGE accurate information about your vehicle. TRIP MORE To access the Basic Setup Options, follow the sequence shown to the right. For more detailed set up instructions and a complete explanation of each of the setup parameters, please SETHP IP refer to the ScanGauge User Manual. Displays the currently selected set up parameter Use the upper buttons to move to the next or . OTSTAN A previous set up parameter Use the lower buttons to adjust the currently selected set up parameter

| set up Parameter  | Display  | Options                                                                                               |
|-------------------|----------|----------------------------------------------------------------------------------------------------|
| Distance Units    | DISTANCE | Miles, Kilometers                                                                                     |
| Fuel Units        | FUEL     | Gallons, Liters                                                                                       |
| Temperature Units | TEMP.    | Fahrenheit (°F), Celsius (°C)                                                                         |
| Pressure Units    | PRESS.   | PSI, KPA                                                                                              |
| Engine Size       | ENGINE   | Increase or decrease the LITERS size until it matches the size of your engine                         |
| Tank Size         | TANK     | Adjustable in 1 Gallon/Liter Increments                                                               |
| Fuel Type         | FUEL     | GAS, DIESELa, DIESELb, HYBRID, and LPG.                                                               |
| Currency type     | CURRENCY | \$, £, ¥, €                                                                                           |
| CO2 Units         | CO2      | KG, LBS                                                                                               |
| Advanced Settings | ADV      | For an explanation of the Advanced Setting Options, please refer to the user manual and ScanGauge.com |

# 3) Using Your ScanGauge

Your ScanGauge features an easy-to-use menu-driven design. Pushing the button next to each selection will display that information. Pushing the HOME button will take you back to the Home Screen at anytime.

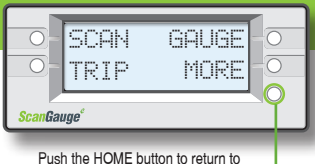

Push the HOME button to return to the Home Screen at anytime.

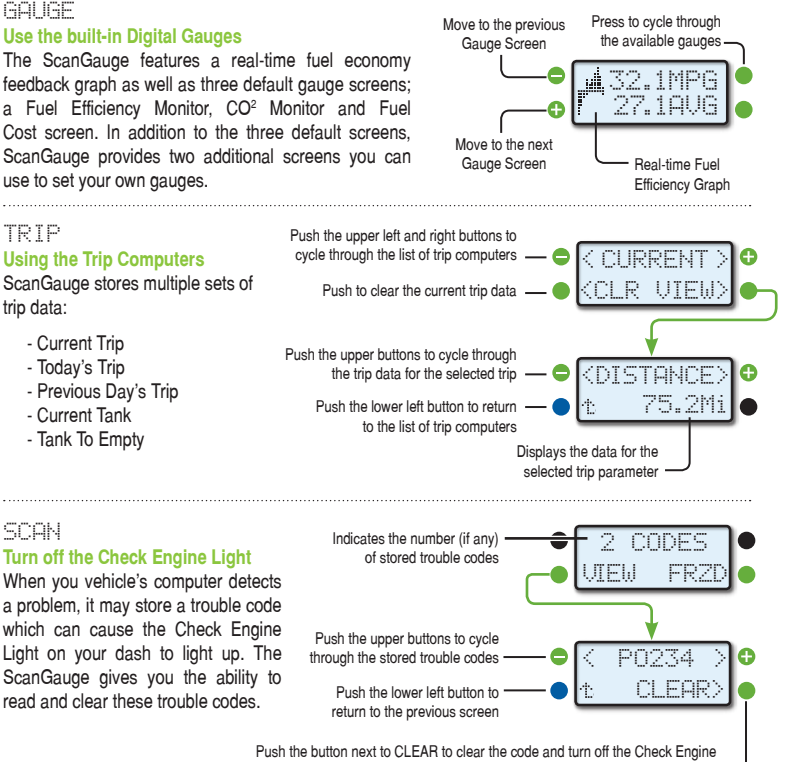

Light. If there is more than one code stored, you may need to clear all.

# 4) Calibrating Your ScanGauge

The accuracy of your ScanGauge can be improved by calibrating the fuel consumption. Calibrating your ScanGauge to accurately report fuel consumption is a 2-step process;

- 1) Your First Fill-up,
- 2) Your Second Fill-up.

For more detail information about calibrating your fuel consumption as well as how to calibrate your ScanGauge to your vehicle's speed, please refer to the ScanGauge User Manual or go online to www.scangauge.com/support.

### Step 1 - Your First Fill-up

Follow these calibration instructions only when you are filling your fuel tank. If you do not fill your tank to it's capacity, then the calibration process will not produce accurate results.

- 1) Fill up the tank, letting the pump shut off automatically.
- Use the FILLUP function to tell ScanGauge you have filled the tank. From the Home Screen, follow the sequence shown to the right.

#### 3) On your first fill-up, DO NOT make any adjustments to the indicated fuel. Simply press the lower right button to move to the next screen.

- 4) Next, the Fuel Cost Screen will appear. Use the upper left and right function buttons to adjust the cost per gallon/ liter, and press the lower right function button next to SAVE.
- 5) Keep the ScanGauge connected to your vehicle and use the vehicle normally.
- 6) Once you reach approximately 1/4 tank of fuel left, follow the directions in Step 2.

After following the initial calibration procedure, you should follow Step 2 for each subsequent fill-up.

If you miss a fill-up procedure after filling your tank, start with Step 1 of the calibration process on your next fill-up to maintain accuracy.

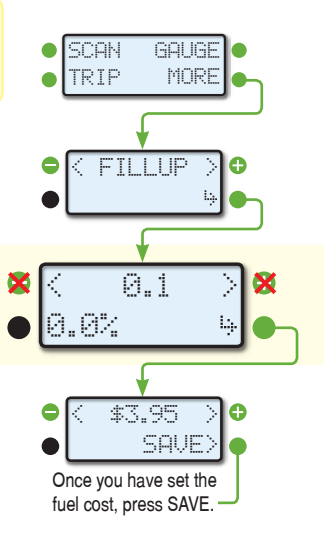

### Helpful Calibration Tips:

- When filling the tank on your second fill-up, try to use the same pump you used for your first fill-up with the vehicle pointed in the same direction. If you fill up your fuel tank with your vehicle on an incline, it can have an effect on the amount of fuel the pump can dispense into your tank.
- . When filling your tank, let the pump shut off automatically. Do not top off.
- To maintain accurate "TO EMPTY" information in the ScanGauge's trip computers, you should always fill your tank to capacity and follow the FILLUP sequence in Step 2.
- Once you have completed your second fill-up, subsequent fill-ups may not require adjusting the gallons/liters before pressing DONE.

### Step 2 - Your Second Fill-up and Subsequent Fill-ups

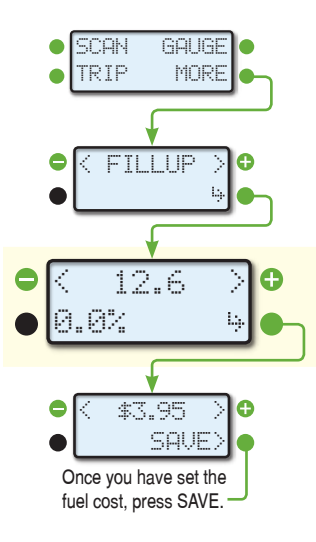

- 1) When the tank is around 1/4 full, fill up your tank again. Be sure to let the pump shut off automatically.
- Use the FILLUP function to tell ScanGauge you have filled the tank. From the Home Screen, follow the sequence shown to the left.
- 3) The next screen will show the amount of fuel your ScanGauge believes was used since the previous fill-up. Use the upper left and right function buttons to adjust the amount of fuel you actually put in the tank.
- 4) Push the lower right function button to save the value and complete the fill-up process.
- Next, the Fuel Cost Screen will appear. Enter the cost per gallon/liter and press the lower right function button next to SAVE.

# 5) Learn How to Save Fuel With ScanGauge

The easiest way to learn to improve your fuel economy is to have real-time feedback about how your driving style effects overall fuel use. ScanGauge can provide the kind of real-time feedback you need to adjust your driving style as you drive to save fuel and to reduce your carbon footprint.

The GAUGE screen provides quick access to three default gauge screen set ups and two custom gauge set ups

| Screen        | Description                                                                            |
|---------------|----------------------------------------------------------------------------------------|
| Screen 1      | Fuel Efficiency Screen (shown to the right)                                            |
| Screen 2      | CO2 Screen: Shows current and today's trip<br>CO2 production                           |
| Screen 3      | Cost Screen: Shows current trip and today's total fuel cost                            |
| Screens 4 & 5 | Custom Gauge Set: set your own gauges using the upper and lower right function buttons |

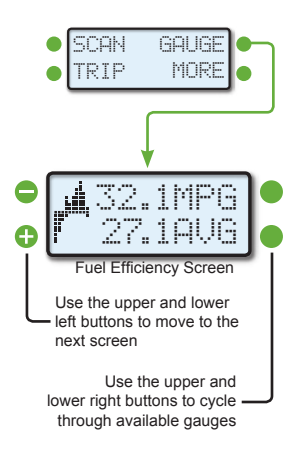

### **Real-time Fuel Economy Feedback Graph**

ScanGaugeE<sup>™</sup> provides you with real-time information about your vehicle's fuel economy through an intuitive graphic display. Use the instant feedback provided to adjust your driving style and improve your fuel economy.

The graph represents your **current average fuel** economy over a period of time and is separated into 3 sections; (A) above your average, (B) at your average, and (C) below your current average.

As you drive, the graph will scroll to the left at regular intervals (see page 19) and provided

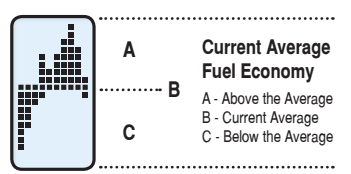

feedback about your average fuel economy for the current trip. You goal should be to keep the graph above the **Current Average (B)** line. As your trip progresses, this may become increasing difficult as you raise your current average fuel economy.